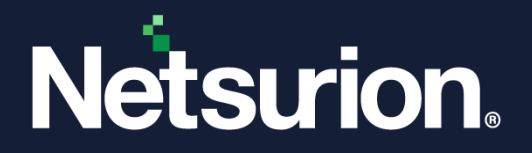

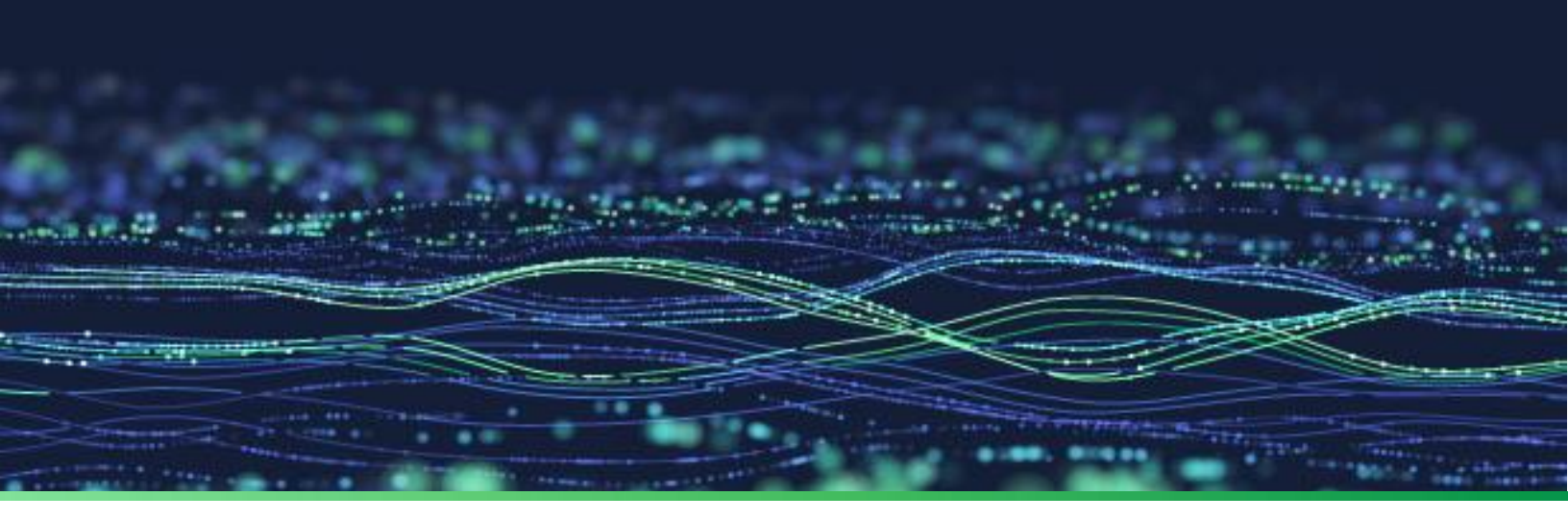

How - To Guide

# Configure Web Server (IIS) for the Netsurion Open XDR platform v9.4

**Publication Date:** 

March 30, 2023

© Copyright Netsurion. All Rights Reserved.

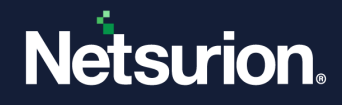

# Abstract

The purpose of this document is to help users to install or customize Web Server (IIS) on Windows 2019, and Windows 2022 Datacenters with role services required for the proper functionality of the Netsurion Open XDR platform version v9.4.

## Note:

The screen/ figure references are only for illustration purpose and may not match the installed product UI.

# Scope

The configuration details in this guide are consistent with the Windows Server 2019/ 2022 Datacenter and Netsurion Open XDR platform version v9.4.

# Audience

This guide is for the administrators responsible for configuring Web Server (IIS) in the Windows Server 2019/ 2022 Datacenter.

# **Product Terminology**

The following are the terms used throughout this guide:

• The term "Netsurion's Open XDR platform" or "the Netsurion Open XDR platform" or "the Open XDR platform" refers to EventTracker.

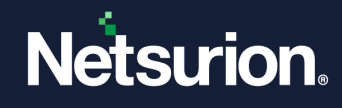

## Table of Contents

| 1   | Overvie                                                     | W                                      | 4    |  |  |  |  |
|-----|-------------------------------------------------------------|----------------------------------------|------|--|--|--|--|
| 2   | Configuring the Web Server (IIS) via Command Prompt         |                                        |      |  |  |  |  |
| 3   | Configuring the Web Server (IIS) via Windows Server Manager |                                        |      |  |  |  |  |
| 3.1 | Addin                                                       | g Roles and Features                   | 5    |  |  |  |  |
|     | 3.1.1                                                       | Adding Server Roles                    | 8    |  |  |  |  |
|     | 3.1.2                                                       | Adding Features                        | 9    |  |  |  |  |
|     | 3.1.3                                                       | Adding Web Server Role (IIS)           | . 10 |  |  |  |  |
|     | 3.1.4                                                       | Confirming the Installation Selections | . 12 |  |  |  |  |

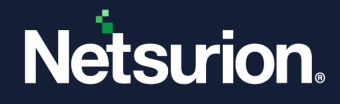

## **1** Overview

This guide facilitates you to configure and customize the Web Server (IIS) with the required roles and services on the Windows Server Datacenter viable for the Netsurion Open XDR platform. The configuration process involves two methods; either to run the specific command via Command prompt or to perform a step-by-step process via the Windows server manager. You may choose the appropriate method as per the requirement.

Supported OS - Windows Server 2019 or 2022 Datacenter.

# 2 Configuring the Web Server (IIS) via Command Prompt

Configure the Web Server (IIS) in Windows Server 2019 or 2022 Datacenter by executing the following command in the Command Prompt.

• Launch the Command Prompt as Run as an Administrator.

#### Note:

You can configure the IIS for the Netsurion Open XDR platform version v9.4 by running the below command in either **Windows Server 2019** or **Windows Server 2022** Datacenters.

• Then, execute the following command in the command prompt.

```
dism.exe /online /enable-feature /all /featurename:IIS-WebServerRole
/featurename:IIS-WebServer /featurename:IIS-IIS6ManagementCompatibility
/featurename:IIS-ManagementConsole /featurename:IIS-ManagementService
/featurename:IIS-ApplicationDevelopment /featurename:IIS-
ISAPIExtensions /featurename:IIS-ISAPIFilter /featurename:IIS-
ApplicationInit /featurename:IIS-ServerSideIncludes /featurename:IIS-
NetFxExtensibility /featurename:IIS-NetFxExtensibility45
/featurename:IIS-ASP /featurename:IIS-ASPNET /featurename:IIS-ASPNET45
/featurename:IIS-Security /featurename:IIS-IPSecurity /featurename:IIS-
URLAuthorization /featurename:IIS-Performance /featurename:IIS-
HttpCompressionStatic /featurename:IIS-HttpCompressionDynamic
/featurename:IIS-LegacyScripts /featurename:IIS-LegacySnapIn
```

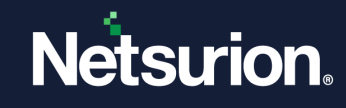

#### For example,

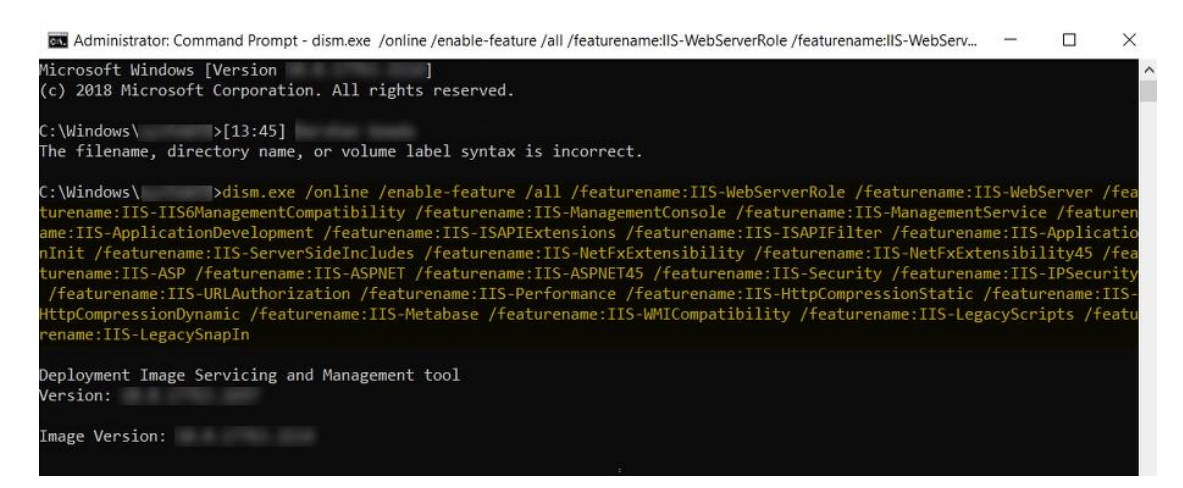

The following message appears after the successful configuration of Web Server (IIS).

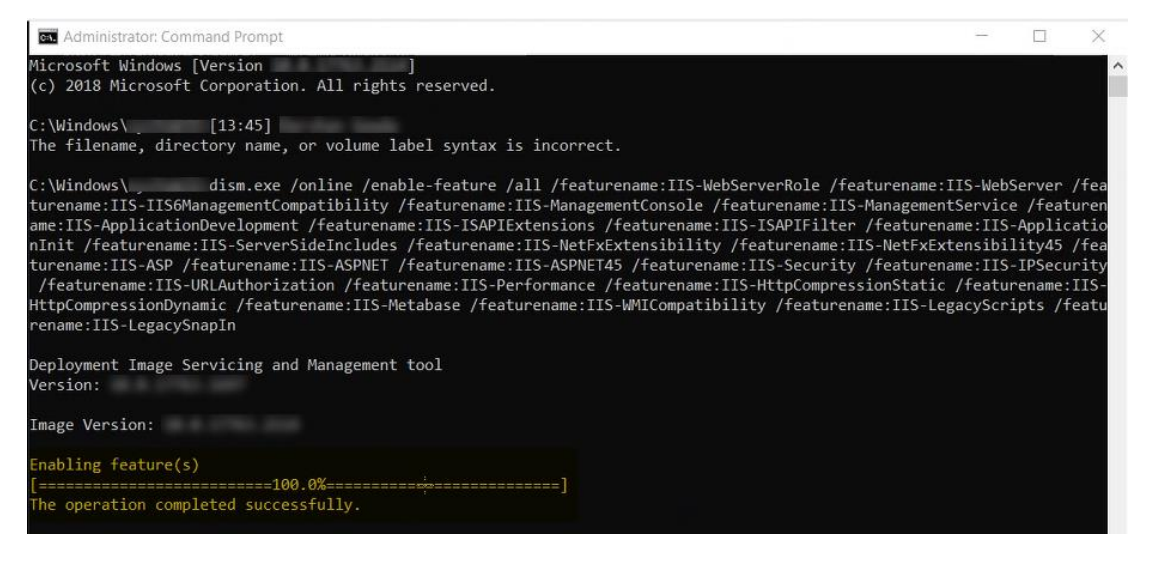

# 3 Configuring the Web Server (IIS) via Windows Server Manager

The installation of IIS 10.0 on a Windows Server 2019/ 2022 Datacenter does not include all the role services. It is required to manually select the **Application Development** and **IIS Management** role services while installing the web server (IIS). Prior to installing the Netsurion Open XDR platform, the specified crucial services should be operational.

The following process facilitates to install the Web Server (IIS) with role services required for the Netsurion Open XDR platform.

## 3.1 Adding Roles and Features

- Log in to the Win2019/ Win2022 server.
- In the Server system, either search for the Server Manager or click the Manager icon available in the task bar.

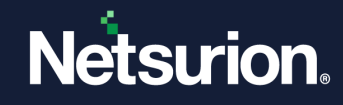

• In the Server Manager > Dashboard, click Add roles and features.

| Server Manager                                             |                                                                     |                                       |                    |          |                                      | - 0                 | 1 X  |
|------------------------------------------------------------|---------------------------------------------------------------------|---------------------------------------|--------------------|----------|--------------------------------------|---------------------|------|
| € Э ▪ Server Ma                                            | anager • Dashboard                                                  |                                       |                    | • ©   🖡  | Manage To                            | ols View            | Help |
| TH Dashboard                                               | WELCOME TO SERVER MANAGER                                           |                                       |                    |          |                                      |                     |      |
| Local Server<br>All Servers<br>File and Storage Services ▷ |                                                                     | figure this local server              |                    |          |                                      |                     |      |
|                                                            | 2 A                                                                 | dd roles and features                 |                    |          |                                      |                     | - 1  |
|                                                            | 3 A                                                                 | dd other servers to manage            |                    |          |                                      |                     | - 1  |
|                                                            | WHAT'S NEW 4 C                                                      | reate a server group                  |                    |          |                                      |                     | - 1  |
|                                                            | 5 0                                                                 | ionnect this server to cloud services |                    |          |                                      |                     | - 1  |
|                                                            | LEARN MORE                                                          |                                       |                    |          |                                      |                     | Hide |
|                                                            | LUNCT HOLE                                                          |                                       |                    |          |                                      |                     |      |
|                                                            | ROLES AND SERVER GROUPS<br>Roles: 1   Server groups: 1   Servers to | tal: 1                                |                    |          |                                      |                     |      |
|                                                            | File and Storage 1                                                  | Local Server 1                        | All Servers 1      |          |                                      |                     |      |
|                                                            | Manageability                                                       | Manageability                         | Manageability      |          |                                      |                     |      |
|                                                            | Events                                                              | Events                                | Events             |          |                                      |                     |      |
|                                                            | Performance                                                         | 1 Services                            | 1 Services         |          |                                      |                     |      |
|                                                            | BPA results                                                         | Performance                           | Performance        |          |                                      |                     |      |
|                                                            |                                                                     | BPA results                           | BPA results        |          |                                      |                     |      |
|                                                            |                                                                     | 12/15/2022 2:43 AM                    | 12/15/2022 2:43 AM |          |                                      |                     |      |
|                                                            |                                                                     | -                                     |                    | Ac<br>Go | tivate Windov<br>to Settings to acti | WS<br>ivate Windows |      |

• In the Add Roles and Features Wizard > Before You Begin interface, click Next> to proceed with the process.

| L Add Roles and Features Wizard                                                                                  |                                                                                                    | -                         |                           | Х           |
|----------------------------------------------------------------------------------------------------|----------------------------------------------------------------------------------------------------|---------------------------|---------------------------|-------------|
| Before you begin                                                                                                 | ET                                                                                                    | DESTIN<br>TVMBLR220       | ATION SER<br>19-2.ntpl.lo | VER<br>ocal |
| Before You Begin<br>Installation Type<br>Server Selection<br>Server Roles<br>Features<br>Confirmation<br>Results | <ul> <li>This wizard helps you install roles, role services, or features. You determine which features to install based on the computing needs of your organization, such as st hosting a website.</li> <li>To remove roles, role services, or features: Start the Remove Roles and Features Wizard</li> <li>Before you continue, verify that the following tasks have been completed: <ul> <li>The Administrator account has a strong password</li> <li>Network settings, such as static IP addresses, are configured</li> <li>The most current security updates from Windows Update are installed</li> <li>If you must verify that any of the preceding prerequisites have been completed, or complete the steps, and then run the wizard again.</li> </ul> </li> <li>To continue, click Next.</li> </ul> | roles, role<br>laring doc | e services,<br>cuments, o | or<br>x     |
|                                                                                                    | < Previous Next > In                                                                                                    | stall                     | Cance                     | 1           |

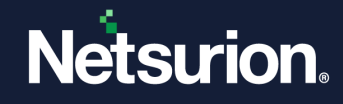

• In the **Installation Type** interface, choose the type of installation to install the roles nd features and click **Next**>.

Note:

The **Role based or feature based selection** option is selected by default. You can choose the installation type as per the requirement.

| dd Roles and Features Wi | ard —                                                                                                    |                            |              |
|--------------------------|----------------------------------------------------------------------------------------------------|----------------------------|--------------|
| elect installati         | on type ETTYMBL                                                                                                    | TINATION SE<br>22019-2.ntp | RVE<br>I.loc |
| Before You Begin         | Select the installation type. You can install roles and features on a running physical com machine, or on an offline virtual hard disk (VHD). | outer or vi                | tua          |
| Server Selection         | Role-based or feature-based installation<br>Configure a single server by adding roles, role services, and features.                           |                            |              |
| Server Roles<br>Features | Remote Desktop Services installation Install required role services for Virtual Deskton Infrastructure (VDI) to create a virtua               | machine-                   | has          |
| Confirmation             | or session-based desktop deployment.                                                                                                    | muenne                     | bus          |
|                          |                                                                                                    |                            |              |
|                          |                                                                                                    |                            |              |

• In the Server Selection interface, choose the Select a server from the server pool option and select the appropriate server name from the Server Pool, and then click Next>.

| L Add Roles and Features Wiza                             | ard                                                                                                    |                                                                  |                                                                                         | -                                                   |                            | Х            |
|-----------------------------------------------------------|----------------------------------------------------------------------------------------------------|------------------------------------------------------------------|-----------------------------------------------------------------------------------------|-----------------------------------------------------|----------------------------|--------------|
| Select destination                                        | on server                                                                                                    |                                                                  |                                                                                         | DESTIN<br>ETTVMBLR22                                | IATION SER<br>019-2.ntpl.l | VER<br>local |
| Before You Begin<br>Installation Type<br>Server Selection | Select a server or a virtual h  Select a server from the  Select a virtual hard dist                         | hard disk on which<br>e server pool<br>k                         | to install roles and features                                                           | 5.                                                  |                            |              |
| Server Roles<br>Features<br>Confirmation<br>Results       | Server Pool Filter:                                                                                          | IP Address                                                       | Operating System                                                                        |                                                     |                            |              |
|                                                           | ETTVMBLR22019-2.ntpl.l                                                                                       | . 172.28.9.154                                                   | Microsoft Windows Serv                                                                  | ver 2022 Datacent                                   | er                         |              |
|                                                           | 1 Computer(s) found<br>This page shows servers tha<br>and that have been added<br>newly-added servers from t | at are running Win<br>by using the Add S<br>which data collectio | dows Server 2012 or a new<br>iervers command in Server<br>on is still incomplete are no | er release of Winc<br>Manager. Offline<br>bt shown. | lows Serv<br>servers ar    | rer,<br>nd   |
|                                                           |                                                                                                    | < Pre                                                            | vious Next >                                                                            | Install                                             | Cance                      | el           |

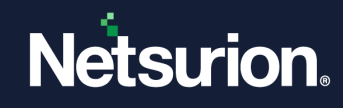

## 3.1.1 Adding Server Roles

• In the Server Roles interface, select Web Server (IIS).

| 📥 Add Roles and Features Wizard                                                  |                                                                                                    | - 🗆 X                                                                                                    |
|----------------------------------------------------------------------------------|----------------------------------------------------------------------------------------------------|----------------------------------------------------------------------------------------------------|
| Select server roles<br>Before You Begin<br>Installation Type<br>Server Selection | Select one or more roles to install on the selected server. Roles Active Directory Certificate Services                                                                                                    | DESTINATION SERVER<br>ETTVMBLR22019-2.ntpl.local<br>Description<br>Web Server (IIS) provides a reliable, |
| Server Roles<br>Features<br>Confirmation<br>Results                              | <ul> <li>Active Directory Domain Services</li> <li>Active Directory Federation Services</li> <li>Active Directory Lightweight Directory Services</li> <li>Active Directory Rights Management Services</li> <li>Device Health Attestation</li> <li>DHCP Server</li> <li>DNS Server</li> <li>Fax Server</li> <li>File and Storage Services (1 of 12 installed)</li> <li>Host Guardian Service</li> <li>Hyper-V</li> <li>Network Controller</li> <li>Network Policy and Access Services</li> <li>Print and Document Services</li> <li>Remote Access</li> <li>Remote Desktop Services</li> <li>Volume Activation Services</li> <li>Web Server (IIS)</li> <li>Windows Deployment Services</li> </ul> | manageable, and scalable Web<br>application infrastructure.                                              |
|                                                                                  | < Previous Next                                                                                                    | > Install Cancel                                                                                         |

• The Add Roles and Features Wizard displays the summarized details, click Add Features to add the features that are required for Web Server (IIS).

| Add Roles and Features Wizard                                                                                | × |
|----------------------------------------------------------------------------------------------------|---|
| Add features that are required for Web Server (IIS)?                                                         |   |
| The following tools are required to manage this feature, but do not have to be installed on the same server. |   |
| <ul> <li>Web Server (IIS)</li> <li>Management Tools         [Tools] IIS Management Console     </li> </ul>   |   |
|                                                                                                    |   |
|                                                                                                    |   |
| Include management tools (if applicable)                                                                     |   |
| Add Features Cancel                                                                                          |   |

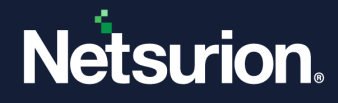

#### 3.1.2 Adding Features

- In the Features interface, select the following features to install on the server.
  - Expand .NET Framework 3.5 Features and select the .NET Framework 3.5 (includes .Net 2.0 and .Net 3.0) check box.
  - b. Expand .NET Framework 4.8 Features and select the ASP.NET 4.8 check box.

#### Note:

If **.NET Framework 4.8 Features** is not available, then select the .NET Framework 4.7 Features > ASP .NET 4.7 check box. However, during the setup installation, the Open XDR platform verifies and installs the .NET Framework 4.8 to proceed with the installation process.

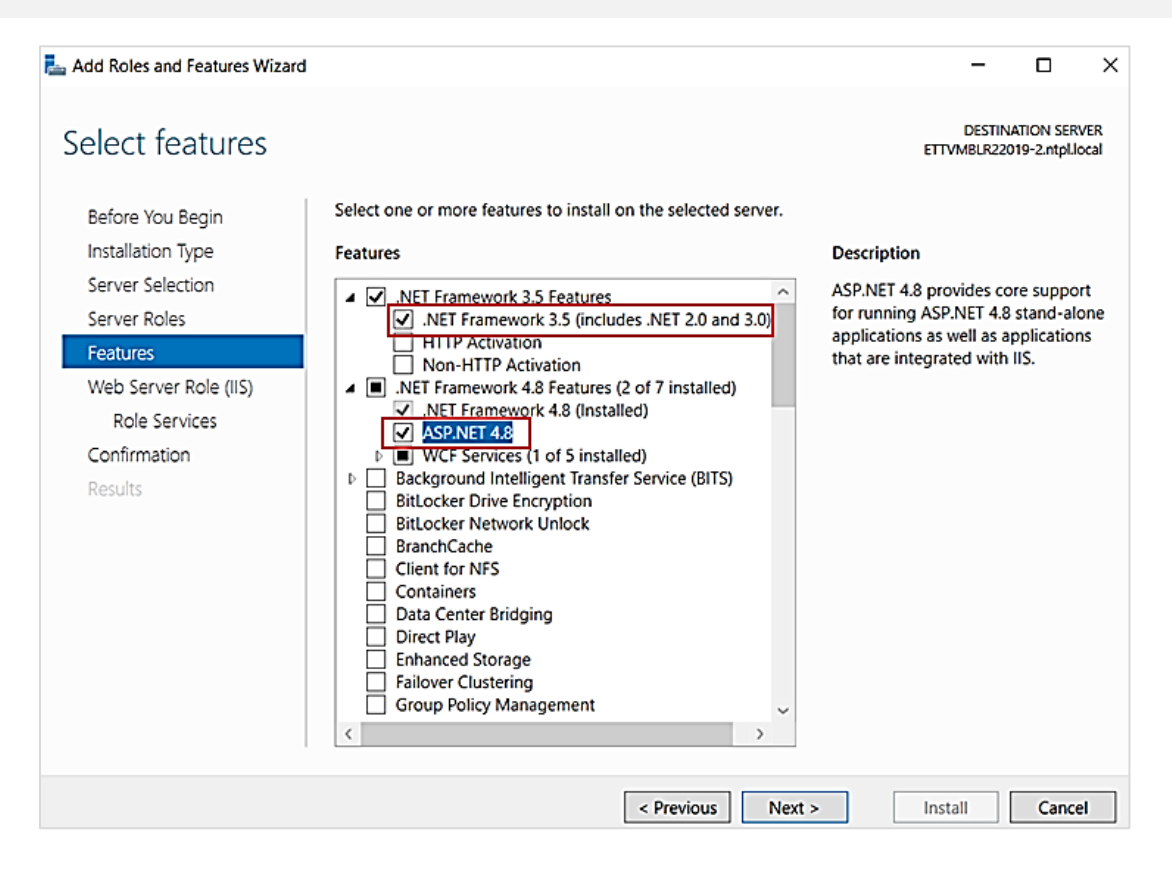

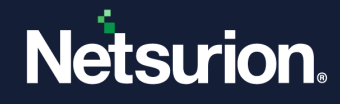

c. Then, select the **System Data Archiver (Installed)** and **Windows Powershell** check boxes as illustrated in the following image.

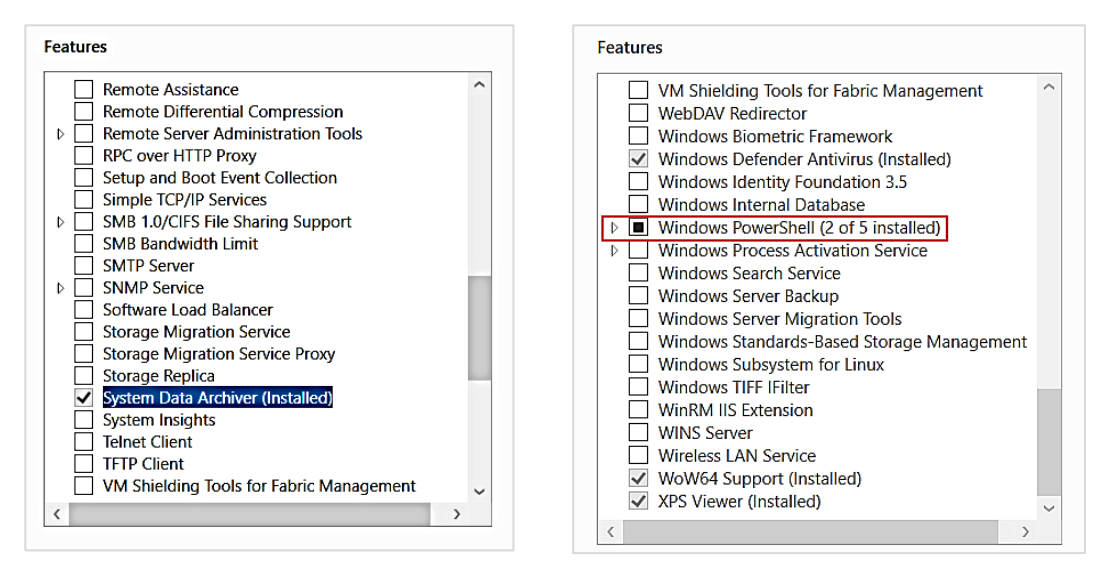

d. After the selecting the specified details, click **Next>** to proceed.

### 3.1.3 Adding Web Server Role (IIS)

• In Web Server Role (IIS), click Next> to proceed.

| 📥 Add Roles and Features Wizard                                               |                                                                                                    | -                                             |                                    | ×              |
|-------------------------------------------------------------------------------|----------------------------------------------------------------------------------------------------|-----------------------------------------------|------------------------------------|----------------|
| Web Server Role                                                               | (IIS)                                                                                                    | DESTINA<br>ETTVMBLR220                        | ATION SER<br>19-2.ntpl.lo          | VER<br>ocal    |
| Before You Begin<br>Installation Type<br>Server Selection<br>Server Roles     | Web servers are computers that let you share information over the Internet, or the extranets. The Web Server role includes Internet Information Services (IIS) 10.0 va diagnostic and administration, a unified Web platform that integrates IIS 10.0, A Communication Foundation. | through intra<br>with enhance<br>\SP.NET, and | anets and<br>ed securi<br>I Window | d<br>ty,<br>vs |
| Features<br>Web Server Role (IIS)<br>Role Services<br>Confirmation<br>Results | <ul> <li>The default installation for the Web Server (IIS) role includes the installation of<br/>enable you to serve static content, make minor customizations (such as defau<br/>errors), monitor and log server activity, and configure static content compress</li> </ul>       | of role servic<br>Ilt documen<br>sion.        | es that<br>ts and H                | ТΤР            |
|                                                                               | More information about Web Server IIS                                                                                                    |                                               |                                    |                |
|                                                                               | < Previous Next >                                                                                                    | Install                                       | Cance                              | el l           |

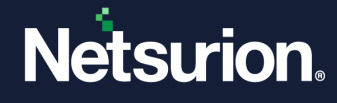

• In the **Role Services** interface, keep the default Role services selected and ensure to select the following role services to install for Web Server.

| 📥 Add Roles and Features Wizard                                                       |                                                                                                    | - 🗆 X                                                                                                    |
|---------------------------------------------------------------------------------------|----------------------------------------------------------------------------------------------------|----------------------------------------------------------------------------------------------------|
| Before You Begin<br>Installation Type<br>Server Selection<br>Server Roles<br>Features | Select the role services to install for Web Server (IIS) Role services  Health and Diagnostics  HTTP Logging  Custom Logging  Logging Tools  DODUctorsing                                                                                                    | DESTINATION SERVER<br>ETTVMBLR22019-2.ntpl.local<br>Description<br>Web Server provides support for<br>HTML Web sites and optional<br>support for ASP.NET, ASP, and Web<br>server extensions. You can use the<br>Web Server to host an internal or |
| Web Server Role (IIS)<br>Role Services<br>Confirmation<br>Results                     | <ul> <li>□ ODBC Logging</li> <li>□ Request Monitor</li> <li>□ Tracing</li> <li>▲ Performance</li> <li>□ Static Content Compression</li> <li>□ Dynamic Content Compression</li> <li>▲ Security</li> <li>▲ Request Filtering</li> <li>□ Basic Authentication</li> <li>□ Centralized SSL Certificate Support</li> <li>□ Client Certificate Mapping Authentication</li> <li>□ Digest Authentication</li> <li>□ IIS Client Certificate Mapping Authentication</li> <li>□ IIS Client Certificate Mapping Authentication</li> <li>□ IIP and Domain Restrictions</li> <li>□ URL Authorization</li> </ul> | Web Server to host an internal or<br>external Web site or to provide an<br>environment for developers to<br>create Web-based applications.                                                                                                    |
|                                                                                       | < Previous Next >                                                                                                    | > Install Cancel                                                                                                    |

- a. Expand the Web Server > Performance section and select the Dynamic Content Compression check box.
- **b.** Expand **Web Server > Security** and select the **IP and Domain Restrictions** and **URL Authorization** check boxes.

| Role services                                |   |  |  |  |  |
|----------------------------------------------|---|--|--|--|--|
| Request Monitor                              |   |  |  |  |  |
| Tracing                                      |   |  |  |  |  |
| Performance                                  |   |  |  |  |  |
| Static Content Compression                   |   |  |  |  |  |
| Dynamic Content Compression                  |   |  |  |  |  |
| ✓ Security                                   |   |  |  |  |  |
| Request Filtering                            |   |  |  |  |  |
| Basic Authentication                         |   |  |  |  |  |
| Centralized SSL Certificate Support          |   |  |  |  |  |
| Client Certificate Mapping Authentication    |   |  |  |  |  |
| Digest Authentication                        |   |  |  |  |  |
| IIS Client Certificate Mapping Authenticatio |   |  |  |  |  |
| IP and Domain Restrictions                   |   |  |  |  |  |
| URL Authorization                            |   |  |  |  |  |
| Windows Authentication                       |   |  |  |  |  |
| Application Development                      |   |  |  |  |  |
| ▲ FTP Server                                 |   |  |  |  |  |
| FTP Service                                  |   |  |  |  |  |
| FTP Extensibility                            | ~ |  |  |  |  |
| < >                                          |   |  |  |  |  |

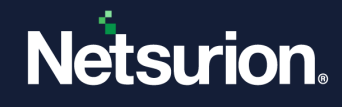

c. Expand Web Server > Application Development and select the specified role services check boxes.

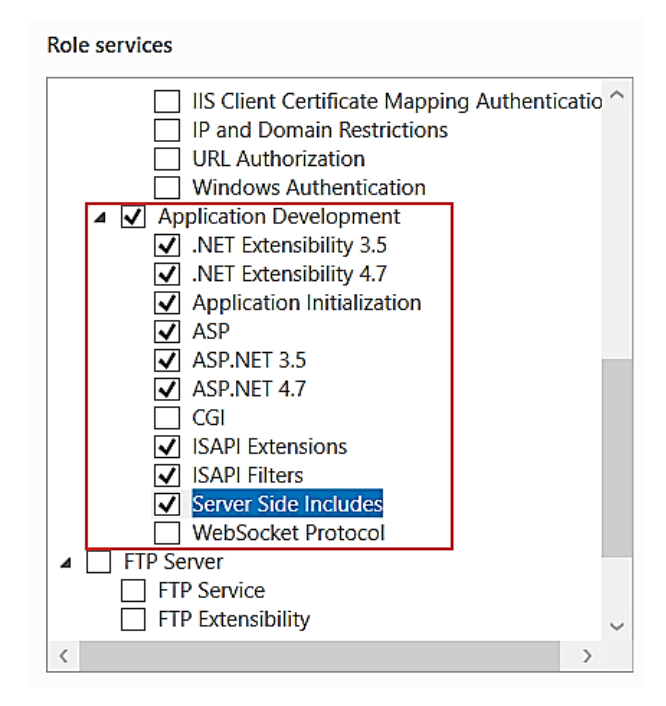

**d.** Expand **Management Tools** > **IIS 6 Management Compatibility** and select the specified role services check boxes.

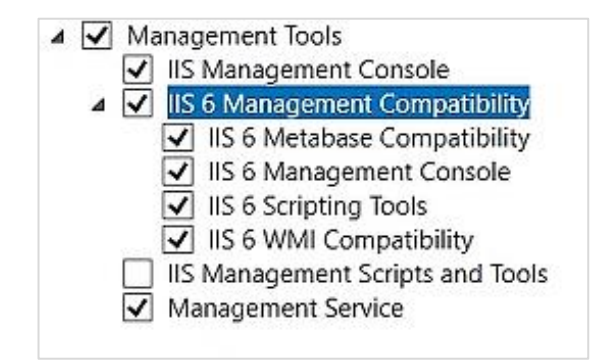

e. After the selecting the specified details, click Next> to proceed.

#### 3.1.4 Confirming the Installation Selections

• The **Confirmation** interface displays the selected roles, role services or feature for the server. Click **Install** to proceed with the installation.

#### OPTIONAL

**a.** Select the **Restart the destination server automatically if required** check box if you require to automatically restart the server after the successful installation.

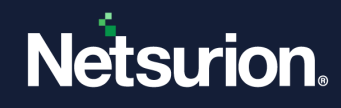

**b.** Click **Specify an alternate source path** if you require to modify source path details.

| 📥 Add Roles and Features Wizard |                                                                                                    |                                   | _                      |                          | ×           |
|---------------------------------|----------------------------------------------------------------------------------------------------|-----------------------------------|------------------------|--------------------------|-------------|
| Confirm installatio             | on selections                                                                                           |                                   | DESTIN/<br>ETTVMBLR220 | ATION SER<br>19-2.ntpl.l | VER<br>ocal |
| Do you need to specify an       | alternate source path? One or more installation se<br>To install the following roles role services or f | ections are missing source fill   | es on the desti        | nati                     | ×           |
| Before You Begin                |                                                                                                    | catales on selected server, enc   | .K III3tulli           |                          |             |
| Installation Type               | Restart the destination server automatica                                                               | lly if required                   |                        |                          |             |
| Server Selection                | Optional features (such as administration tool                                                          | s) might be displayed on this p   | oage because t         | hey have                 |             |
| Server Roles                    | been selected automatically. If you do not war<br>their check boxes                                     | it to install these optional feat | ures, click Prev       | ious to cl               | ear         |
| Features                        |                                                                                                    |                                   |                        |                          |             |
| Web Server Role (IIS)           | .NET Framework 3.5 Features                                                                             |                                   |                        |                          | ^           |
| Role Services                   | .NET Framework 3.5 (includes .NET 2.0 a                                                                 | nd 3.0)                           |                        |                          |             |
| Confirmation                    | .NET Framework 4.8 Features                                                                             |                                   |                        |                          |             |
| Results                         | ASP.NET 4.8                                                                                             |                                   |                        |                          |             |
| Results                         | Web Server (IIS)                                                                                        |                                   |                        |                          |             |
|                                 | Management Tools                                                                                        |                                   |                        |                          |             |
|                                 | IIS 6 Management Compatibility                                                                          |                                   |                        |                          |             |
|                                 | IIS 6 Management Console                                                                                |                                   |                        |                          |             |
|                                 | IIS 6 Scripting Tools                                                                                   |                                   |                        |                          | ~           |
|                                 |                                                                                                    |                                   |                        |                          |             |
|                                 | Export configuration settings                                                                           |                                   |                        |                          |             |
|                                 | specify an alternate source path                                                                        |                                   |                        |                          |             |
|                                 | < Pre                                                                                                   | vious Next >                      | Install                | Cance                    | əl          |

The wizard displays the progress status of the installation.

| Add Roles and Features Wiza | br                                                                                                    |
|-----------------------------|----------------------------------------------------------------------------------------------------|
| Installation prog           | CESS DESTINATION SERVER<br>ETTVMBLR2019-6.ntpl.local                                                                                                    |
| Before You Begin            | View installation progress                                                                                                    |
| Installation Type           | Feature installation                                                                                                    |
| Server Selection            |                                                                                                    |
| Server Roles                | Installation started on ETTVMBLR2019-6.ntpl.local                                                                                                    |
| Features                    | NET Framework 3.5 Features                                                                                                    |
| Web Server Role (IIS)       | .NET Framework 3.5 (includes .NET 2.0 and 3.0)                                                                                                    |
| Role Services               | .NET Framework 4.7 Features                                                                                                    |
| Confirmation                | ASP.NET 4.7                                                                                                    |
| Results                     | Web Server (IIS)                                                                                                    |
|                             | IIS 6 Management Compatibility                                                                                                    |
|                             | IIS 6 Management Console                                                                                                    |
|                             | IIS 6 Scripting Tools                                                                                                    |
|                             | IIS 6 Metabase Compatibility                                                                                                    |
|                             | IIS 6 WMI Compatibility                                                                                                    |
|                             | You can close this wizard without interrupting running tasks. View task progress or open this page again by clicking Notifications in the command bar, and then Task Details. |
|                             | Export configuration settings                                                                                                    |
|                             | < Previous Next > Close Cancel                                                                                                    |

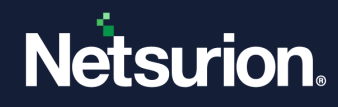

After the successful installation, restart the server to make sure the changes are intact.

| Add Roles and Features Wizard | d                                                                                                    | -                            |                            | Х           |
|-------------------------------|----------------------------------------------------------------------------------------------------|------------------------------|----------------------------|-------------|
| Installation progr            | ess                                                                                                    | DESTIN<br>ETTVMBLR20         | IATION SER<br>019-6.ntpl.l | VER<br>ocal |
| Before You Begin              | View installation progress                                                                                                    |                              |                            |             |
| Installation Type             | Feature installation                                                                                                    |                              |                            |             |
| Server Selection              |                                                                                                    |                              |                            |             |
| Server Roles                  | Installation succeeded on ETTVMBLR2019-6.ntpl.local.                                                                                                    |                              |                            |             |
| Features                      | Directory Provising                                                                                                    |                              |                            | ^           |
| Web Server Role (IIS)         | HTTP Errors                                                                                                    |                              |                            | -           |
| Role Services                 | Static Content                                                                                                    |                              |                            |             |
| Confirmation                  | Health and Diagnostics                                                                                                    |                              |                            |             |
| Results                       | HTTP Logging                                                                                                    |                              |                            |             |
|                               | Performance                                                                                                    |                              |                            |             |
|                               | Static Content Compression                                                                                                    |                              |                            |             |
|                               | Security                                                                                                    |                              |                            |             |
|                               | Request Filtering                                                                                                    |                              |                            | ~           |
|                               | You can close this wizard without interrupting running tasks. View task page again by clicking Notifications in the command bar, and then Tase Export configuration settings | c progress or<br>sk Details. | open this                  | \$          |
|                               | < Previous Next >                                                                                                    | Close                        | Canc                       | el          |

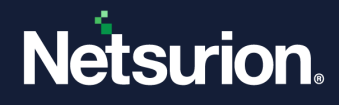

## **About Netsurion**

Netsurion<sup>®</sup> delivers an adaptive managed security solution that integrates our XDR platform with your existing security investments and technology stack, easily scaling to fit your business needs. Netsurion's managed offering includes our 24x7 SOC that operates as your trusted cybersecurity partner, working closely with your IT team to strengthen your cybersecurity posture. Our solution delivers Managed Threat Protection so you can confidently focus on your core business.

Headquartered in Ft. Lauderdale, FL with a global team of security analysts and engineers, Netsurion is a leader in Managed Detection and Response (MDR) and a Top 25 Global MSSP. Learn more at <u>www.netsurion.com</u>.

## **Contact Us**

#### **Corporate Headquarters**

Netsurion Trade Centre South 100 W. Cypress Creek Rd Suite 530 Fort Lauderdale, FL 33309

#### **Contact Numbers**

| Direct Enterprise | SOC@Netsurion.com                  | 1 (877) 333-1433 Option 1, Option 1 |
|-------------------|------------------------------------|-------------------------------------|
| MSP Enterprise    | SOC-MSP@Netsurion.com              | 1 (877) 333-1433 Option 1, Option 2 |
| Essentials        | Essentials-Support@Netsurion.com   | 1 (877) 333-1433 Option 1, Option 3 |
| Self-Serve        | EventTracker-Support@Netsurion.com | 1 (877) 333-1433 Option 1, Option 4 |

https://www.netsurion.com/eventtracker-support